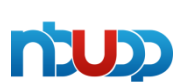

| 客户名称 | 宁波优德普信息 | 技术有限公司 |     |
|------|---------|--------|-----|
| 文档名称 | 按批追溯系统  | 当前版本号  | 1.0 |

# 按批追溯系统操作手册

一、系统登陆

管理员登入方式: UDP账号: admin; 密码: 123456

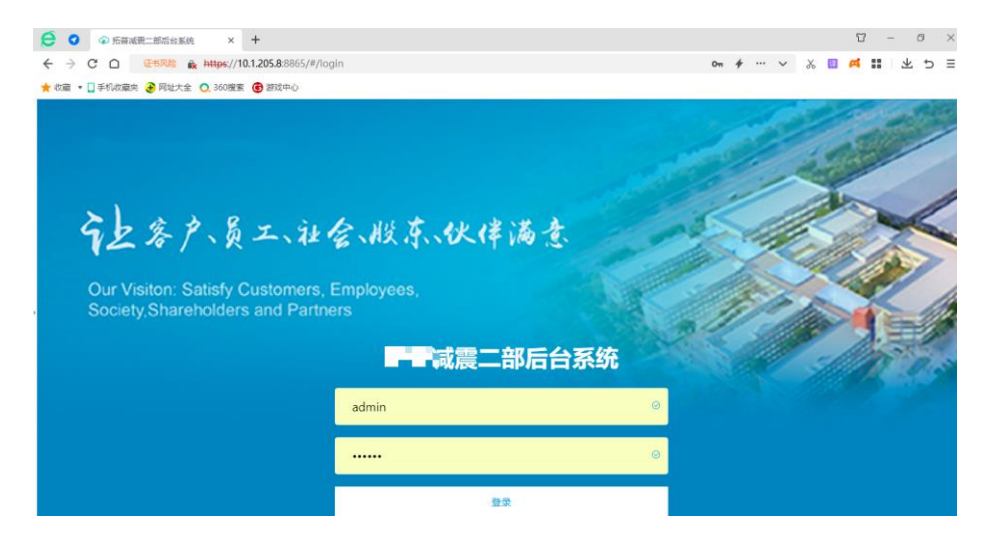

一、基础数据维护

#### 一、单元公司创建

- 1、点击基础信息
- 2、选择单元公司

#### 3、点击新增

| 😥 🔮 🐼 拓普減震二部后台系統                      | × +               |                                         |        |      |    |             | 1          | 3 – ø × |
|---------------------------------------|-------------------|-----------------------------------------|--------|------|----|-------------|------------|---------|
|                                       | https://10.1.205. | 8:8865/#/dygs/index                     |        |      |    | <i>*</i> ·· | • • 🔏 🔢 🛤  | ■ 生 ち 目 |
| ★ 收藏 🔹 🛄 手机收藏夹 📀 网址大全                 | 🔿 360搜索 🔞 游       | 8中心                                     |        |      |    |             |            |         |
|                                       | =                 |                                         |        |      |    |             |            | Psa 💿   |
| o <sup>*</sup> 首页                     | 前田                | 产线管理 单元公                                | a ×    |      |    |             |            | 更多 ~    |
|                                       | 新聞                | (1) (1) (1) (1) (1) (1) (1) (1) (1) (1) | の日     |      |    |             |            |         |
|                                       | ■ 序号              | 单元公司编码                                  | 单元公司名称 | 可用标识 | 备注 | 创建用户        | 创建日期       | 操作      |
| 🖾 MES 👻                               | . 1               | 1015                                    | 減震二部   | 正常   |    | 管理员         | 2021-11-11 | 966     |
| ○ 余码系统                                |                   |                                         |        |      |    |             |            |         |
|                                       |                   |                                         |        |      |    |             |            |         |
| ▲ 単元公司                                |                   |                                         |        |      |    |             |            |         |
| ≥ 产线管理                                |                   |                                         |        |      |    |             |            |         |
| A 工序管理                                |                   |                                         |        |      |    |             |            |         |
| ◎ 工位管理                                |                   |                                         |        |      |    |             |            |         |
| ● 工位设备清单                              |                   |                                         |        |      |    |             |            |         |
| · · · · · · · · · · · · · · · · · · · |                   |                                         |        |      |    | 共1条 10条/页   | < 1 >      | 前往 1 页  |

| 客户名称 | 宁波优德普信息 | 技术有限公司 |     |
|------|---------|--------|-----|
| 文档名称 | 按批追溯系统  | 当前版本号  | 1.0 |

## 一、单元公司维护

n'up

- 1、单元公司编码: 必填: 集团所在公司编号, 例如: 减震二部, 1015
- 2、单元公司名称: 必填: 集团所在公司编号, 例如: 减震二部, 1015
- 3、点击确认后完成数据维护
- 4、注释:\*红色星号的数据为必填项

| ☑ ☑ ☑ 招告或费二部后台系统 | × +                |                   |        |          |       |              | <b>U</b> | - 0   | × |
|------------------|--------------------|-------------------|--------|----------|-------|--------------|----------|-------|---|
| ← → C □ GRAM €   | https://10.1.205.8 | 8865/#/dygs/index |        |          |       | + ··· v      | * 🗉 🛋 🕯  | 1 2 5 | = |
| ★ 收藏 * □ 手机收藏夹   | O. 360搜索 🕒 游戏      | ₽Ò                |        |          |       |              |          |       |   |
| 2.11             | =                  |                   |        |          |       |              |          |       | 1 |
| o" #01           | <b>共派 10</b>       | 元公司 >             |        | 「编辑      |       |              |          | >     | < |
|                  | 402                | 1899 SX           | 日田     |          |       |              |          |       |   |
|                  | <b>1</b> (65)      | 单元公司编码            | 单元公司名称 | *单元公司编码: | 1015  |              |          |       |   |
| EEL MES          | 0 1                | 1015              | 減產二部   | *单元公司名称: | 减震二部  |              |          |       |   |
| Ó SEISE          |                    |                   |        | 备注:      | 请输入备注 |              |          |       |   |
|                  |                    |                   |        | 可用标识:    | () 冻结 | • <b>E</b> * |          | -     |   |
| ▲ 年元公司           |                    |                   |        |          |       |              | 确定       | 取消    |   |
| 2 产线管理           |                    |                   |        |          |       |              | -        |       |   |
| A 119世現          |                    |                   |        |          |       |              |          |       |   |
|                  |                    |                   |        |          |       |              |          |       |   |
| O 工位设备清单         |                    |                   |        |          |       |              |          |       |   |

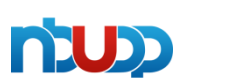

| 客户名称 | 宁波优德普信息 | 技术有限公司 |     |
|------|---------|--------|-----|
| 文档名称 | 按批追溯系统  | 当前版本号  | 1.0 |

## 二、产线管理

- 1、点击基础信息
- 2、选择产线
- 3、点击新增
- 4、产线规则:需要经过单元工厂内生产工序的零件的工艺路线

| C 🧿 桥普减费二部后台系统        | ×          | +          |                   |        |         |                      |       |             |       |            |      | U   | 7             | ø >  |
|-----------------------|------------|------------|-------------------|--------|---------|----------------------|-------|-------------|-------|------------|------|-----|---------------|------|
| ← → C O @#RMB @       | https://10 | 0.1.205.   | 8:8865/#/cx/index |        |         |                      |       |             |       | +          | × %  |     | <b>III</b> 🔟  | 5 E  |
| 🚖 故靈 🔹 🛄 手机收藏夾 🕃 网址大全 | 0.360搜索    | <b>⑥</b> 謝 | 戏中心               |        |         |                      |       |             |       |            |      |     |               |      |
|                       | ≡          |            |                   |        |         |                      |       |             |       |            |      |     | P             | s 🧔  |
| ず 首页                  | 黄斑         | -          | 产线管理 ×            |        |         |                      |       |             |       |            |      |     |               | 更多 ~ |
| [2] 形表管理              | 新設         |            |                   | 关键词    |         | 请选择                  | 柳元公司  |             | ×)    | 搜索         | ₽λ   | 导出  |               |      |
|                       |            | 序号         | 单元公司编码            | 单元公司名称 | 产结编码    | <b>2588</b>          | 产级英文名 | 可用标识        | 捕虜器   | 备注         | 创建用户 | - 0 | 操作            |      |
| EI MES                | D          | 1          | 1015              | 减震二部   | D-02    | D-02                 | × .   | 活动          | 0     |            | 管理员  | 2   | <b>968</b>    | î.   |
| O 条码系统                | 0          | 2          | 1015              | 减费二部   | D-01    | D-01                 | 3     | 7654        | 0     |            | 管理员  | 2   | 编辑            |      |
|                       | (D)        | 3          | 1015              | 减壳二部   | CX0001  | 1号产线                 | asd   | 正常          | 1     | 正常单元       | 管理员  | 2)  | 981E          |      |
| 2 基础信息                | Ġ.         | 4          | 1015              | 减震二郎   | CX0002  | 2号严线                 |       | IE <b>R</b> | 2     | 尼龙曼登单<br>元 | 管理员  | 2   | <b>S</b> \$\$ |      |
| ▲ 単元公司                | iD.        | 5          | 1015              | 减限二部   | CX0003  | 3号产线                 |       | 正常          | 3     | 组支架单元      | 管理员  | З   | -             |      |
| 2 产线管理                | Ø          | 6          | 1015              | 减胰二部   | CX0004  | 4号产线                 | 8     | 正常          | 4     | 旋聯单元       | 管理员  | 2   | 9931          |      |
| A 工序管理                | ö          | 7          | 1015              | 减费二部   | Q04-T04 | 水噴砂鑽<br>化-SSET浸<br>涂 | ίθ.   | IR.         | 5     |            | 管理员  | 2   | 85            |      |
| ◎ 工位管理                | Ð          | 8          | 1015              | 减费二部   | Q04     | 水噴砂鑽化                |       | 正常          | 6     |            | 管理员  | 2   | 988           |      |
| O INGSEM              | 4          |            |                   |        |         |                      |       |             |       |            |      |     |               | -    |
|                       |            |            |                   |        |         |                      |       | 共 20 条      | 10条/3 | E ~ <      | 1 3  | 2 > | 前往            | 1 页  |

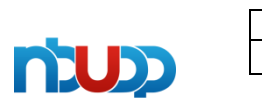

| 客户名称 | 宁波优德普信息 | 技术有限公司 |     |
|------|---------|--------|-----|
| 文档名称 | 按批追溯系统  | 当前版本号  | 1.0 |

## 二、产线管理

- 1、单元公司: 必填: 集团所在公司编号, 例如: 减震二部
- 2、产线编码: 必填: 规则: 一品一线, 即此零件在单元公司的工艺路线代码
- 3、产线名称: 必填: 规则: 一品一线, 即此零件在单元公司的工艺路线文字描述
- 4、排序码:选填:此信息用于产线名称在后台的顺序排序
- 5、点击确认后完成数据维护

|                       | 50 ×          | т            |                  |             |          |           |                     |   |   |   |   | -    | 1   | 20  |
|-----------------------|---------------|--------------|------------------|-------------|----------|-----------|---------------------|---|---|---|---|------|-----|-----|
| ← → C Ω Email         | ik https://10 | 1.205.8      | :8865/#/cx/Index |             |          |           |                     | + | v | Ж |   | a :: | * : | 5 ≣ |
| 📩 收藏 🔹 🗋 手机改藏夹 🕃 网址大约 | 全 🔍 360 檀素    | <b>6</b> int | 中心               |             |          |           |                     |   |   |   |   |      |     |     |
| -                     | =             |              |                  |             |          |           |                     |   |   |   |   |      |     |     |
|                       | 「東京           | Ť            |                  |             |          | 编辑        |                     |   |   |   |   |      |     | ×   |
|                       | 811           |              | <b>80</b> (0)    |             |          |           |                     |   |   |   |   |      |     |     |
|                       |               | 接号           | 单元公司编码           | 单元公司名称      | 791216F3 | * 单元公司:   | 減業二部                |   |   |   |   |      |     |     |
|                       | 12            | 1            | 1015             | 减费二部        |          | * 产线编码:   | Q04-T04             |   |   |   |   |      |     |     |
|                       | <b>a</b>      | 2            | 1015             | 城南二部        |          | * 产线名称:   | 水暗砂磷化-SSET 漂涂       |   |   |   |   |      |     |     |
|                       | - 12          | 3            | 1015             | 减限二部        | CX0001   |           | Inter a supervision |   |   |   |   |      |     |     |
|                       | 12            | 4            | 1015             | 减限二部        | CX0002   | TRESCA.M. | IDEA FILIPEAR       |   |   |   |   |      |     |     |
|                       | -             | 5            | 1015             | 減長二部        | CX0003   | 排序码:      | 5                   |   |   |   |   |      |     |     |
|                       | 8             | 6            | 1015             | <b>北张二部</b> | CX0004   | 备注:       | 请输入者注               |   |   |   |   |      |     |     |
|                       | - 57          | 7            | 1015             | 成長二部        | Q04-T04  | 可用标识:     | O 市结 O 正常           |   |   | _ |   |      |     |     |
|                       |               |              |                  |             |          |           |                     |   |   |   | ø | 定    | 取消  | ň   |
|                       |               | 0            |                  | A.HB        | 004      |           |                     |   |   | L |   | _    |     |     |
|                       |               |              |                  |             |          |           |                     |   |   |   |   |      |     |     |

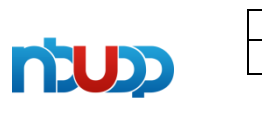

| 客户名称 | 宁波优德普信息 | 宁波优德普信息技术有限公司 |     |  |  |  |  |  |  |  |  |  |
|------|---------|---------------|-----|--|--|--|--|--|--|--|--|--|
| 文档名称 | 按批追溯系统  | 当前版本号         | 1.0 |  |  |  |  |  |  |  |  |  |

## 二、产线管理

- 1、点击基础信息
- 2、选择产线
- 3、点击新增

| G O 尔普减费二部后台系统          | ×          | +           |                           |        |              |                      |       |           |       |            |      | U   | -          | ø >          |
|-------------------------|------------|-------------|---------------------------|--------|--------------|----------------------|-------|-----------|-------|------------|------|-----|------------|--------------|
|                         | https://10 | 0.1.205.    | <b>B</b> :8865/#/cx/index |        |              |                      |       |           |       | <b>*</b>   | ~ %  | •   | # s        | k 5 ≣        |
| ★ 故靈 → 🛄 手机故藏夾 🕃 网址大全 ( | 0.360搜索    | <b>⑥</b> 謝7 | 党中心                       |        |              |                      |       |           |       |            |      |     |            |              |
|                         | ≡          |             |                           |        |              |                      |       |           |       |            |      |     | de la      | 53 🧔         |
| ず首页                     | 南页         | -           | 产线管理 ×                    |        |              |                      |       |           |       |            |      |     |            | <b>9</b> 8 ~ |
| 四 报表管理                  | 新政         |             | <b>1939</b> 111入          | 关键词    |              | 请选择                  | 伸元公司  |           | ~     | 搜索         | Qλ   | 导出  |            |              |
|                         |            | 序号          | 单元公司编码                    | 单元公司名称 | <b>25566</b> | <b>2588</b>          | 产级英文名 | THER      | 推成码   | 備注         | 创建用户 | - 0 | 探作         |              |
| 🖽 MES                   |            | 1           | 1015                      | 減震二部   | D-02         | D-02                 | ×     | 流动        | 0     |            | 管理员  | 2   | 1921       | î.           |
| O 条码系统                  |            | 2           | 1015                      | 减费二部   | D-01         | D-01                 | 3     | 2558      | 0     |            | 管理员  | 2   | 编辑         |              |
|                         | Ð          | 3           | 1015                      | 减壳二部   | CX0001       | 1号产徒                 | asd   | 正單        | 1     | 正常单元       | 管理员  | 2)  | 编辑         |              |
| 2 基础信息                  | ΞŪ.        | 4           | 1015                      | 减费二郎   | CX0002       | 2号严线                 | -     | IE SR     | 2     | 尼龙县登单<br>元 | 管理员  | 2   | <b>66</b>  |              |
| ▲ 单元公司                  | iD.        | 5           | 1015                      | 减限二部   | CX0003       | 3号产线                 |       | 正常        | 3     | 相支架单元      | 管理员  | з   | 编辑         |              |
| 2 产线管理                  | Ū.         | 6           | 1015                      | 减震二部   | CX0004       | 4号产线                 |       | <b>正忠</b> | 4     | 旋聯单元       | 管理员  | 2   | 9861       |              |
| A 工序管理                  | Ö          | 7           | 1015                      | 减费二郎   | Q04-T04      | 水喷砂磷<br>化-SSET漫<br>油 |       | ER.       | 5     |            | 管理员  | 2   | 96%        | • 1          |
| 🖾 工位管理                  | i D        | 8           | 1015                      | 减费二郎   | Q04          | 水塘砂鍋化                |       | 正邪        | 6     |            | 管理员  | 2   | <b>966</b> |              |
| 0 工位设备清单                | 4          |             |                           |        |              |                      |       |           |       |            |      |     |            |              |
|                         |            |             |                           |        |              |                      |       | 共 20 条    | 10条/3 | E ~ <      | 1 3  | 2 > | 前往         | 1 页          |

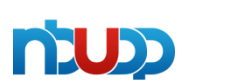

| 客户名称 | 宁波优德普信息 | 技术有限公司 |     |
|------|---------|--------|-----|
| 文档名称 | 按批追溯系统  | 当前版本号  | 1.0 |

## 三: 工序管理

- 1、点击基础信息
- 2、选择工序管理
- 3、点击新增

4、备注:减震二部工序分为以下:外协件检验/1015001、清洗/1015002、涂胶/1015003、 硫化/1015004、组装1015006、

GP12/1015007,编码规则:根据使用工厂工序依次排列,1015为工厂代码,001为第 一道工序

| ☑ ☑ ☑ 括荷減聚二部后台系统        | ×          | +              |                           |         |         |        |       |      |      |       |         | U  | -            | a ×  |
|-------------------------|------------|----------------|---------------------------|---------|---------|--------|-------|------|------|-------|---------|----|--------------|------|
| ← → C O EERAN & +       | https://10 | ).1.205.       | <b>8</b> :8865/#/gx/Index |         |         |        |       |      |      | + ··· | ~ % [   |    | <b>III</b> ± | 5 ≣  |
| ★ 牧蔵 • 🛄 手机收藏夹 🎅 网址大全 🔘 | 360搜索      | <b>()</b> (177 | 的中心                       |         |         |        |       |      |      |       |         |    |              |      |
| Street Street           | $\equiv$   |                |                           |         |         |        |       |      |      |       |         |    | P            | : 🔘  |
| of 前页                   | 南西         | _              | -iste and                 | SH _ IA | 管理 ×    |        |       |      |      |       |         |    |              | 更多 ~ |
| 网络无管理                   | 新聞         |                | 1899 初入                   | 建建词     | 請选择 称元公 | ·      | 93    | 4    |      |       |         |    |              | -    |
|                         | -          | 1855           | 单元公司编制                    | 单元公司名称  | 109466  | 卫财务件   | IB频文名 | 可用标识 | 用序图  | 翻注    | 创建用户    |    | 展作           |      |
| I MES                   |            | 1              | 1015                      | 減喪二部    | OP170   | 三坐标检测  |       | 正常   | 0    |       | 管理员     | 2  | -            | - î  |
| 0 5.05 W                |            | 2              | 1015                      | 減限二部    | OP160   | ETS检测  |       | 正常   | 0    |       | 管理员     | 2  | 88           |      |
|                         |            | з              | 1015                      | 减费二部    | OP150   | 总成称重   |       | 正架   | 0    |       | 管理员     | 20 |              |      |
|                         |            | 4              | 1015                      | 减喪二部    | OP120   | 注盟     |       | 正常   | 0    |       | 管理员     | 2  | -            |      |
| ▲ 単元公司                  |            | 5              | 1015                      | 减费二部    | OP190   | 包装     | 3     | 正常   | 0    |       | 管理员     | 2  | 98           |      |
|                         |            | 6              | 1015                      | 减费二部    | GP12    | GP12   |       | 正常   | 0    |       | 管理员     | 2  | 9855         |      |
|                         |            | 7              | 1015                      | 減限二部    | OP200   | 压装工位   |       | 正常   | 0    |       | 管理员     | a. | 968          |      |
| ▲ 工序管理                  |            | 8              | 1015                      | 减费二部    | OP210   | 检算检验   | 2     | 正常   | 0    |       | 管理员     | 2  | <b>966</b>   |      |
| ◎ 工位管理                  |            | 9              | 1015                      | 减限二部    | OP230   | 包装工位   | 3     | 正常   | 0    |       | 管理员     | 2  | 85           |      |
| O TOUSSE                | 4          | 10             | 1015                      | 36-60 k | 08250   | 3 MP   |       |      | . n. |       | 96-28.M |    | and.         |      |
|                         |            |                |                           |         |         | 共 60 第 | 10条/页 | *    | 1 2  | 3 4   | 5 6     | >  | 前往           | Ā    |

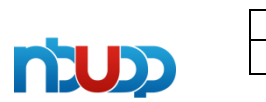

| 客户名称 | 宁波优德普信息 | 宁波优德普信息技术有限公司 |     |  |  |  |  |  |  |  |  |
|------|---------|---------------|-----|--|--|--|--|--|--|--|--|
| 文档名称 | 按批追溯系统  | 当前版本号         | 1.0 |  |  |  |  |  |  |  |  |

## 三、工序管理

1、单元公司: 必填: 集团所在公司编号, 例如: 减震二部

2、工序编码:必填:规则:减震二部工厂内部生产工序代码,例如:清洗/1015002、 涂胶/1015003等

3、工序名称: 必填: 规则: 减震二部工厂内部生产工序名称, 例如: 清洗、涂胶等

4、排序码:选填:此信息用于工序名称在后台的顺序排序

5、点击确认后完成数据维护

|                       | ×          | +           |                  |         |         |           |                |             |   |       |    | G      | = | ٥           | ×      |
|-----------------------|------------|-------------|------------------|---------|---------|-----------|----------------|-------------|---|-------|----|--------|---|-------------|--------|
|                       | https://10 | 0.1.205.8   | 8:8865/#/gx/inde | ĸ       |         |           |                |             | + | ··· v | χ. | -      |   | * *         | 5 ≡    |
| 🚖 收藏 🔹 🗋 手机收藏夹 🕃 网址大全 | 0,360提索    | <b>6</b> in | 的                |         |         |           |                |             |   |       |    |        |   |             |        |
| 1                     | =          |             |                  |         |         |           |                |             |   |       |    |        |   |             |        |
| of 曲街                 | 黄莲         |             |                  | 1.6 I.A | 管理 ×    | 4018      |                |             |   |       |    |        |   |             | $\sim$ |
|                       | 9613       |             | 800              |         |         | 3115925   |                | 6           |   |       |    |        |   |             | ^      |
| □□ 振衣繁理               |            | 89          | 中元公司编码           | 单元公司名称  | 178888  | * 单元公司:   | 減震二部           |             |   |       |    |        |   |             |        |
| I MES                 | 11         | 11          | 1015             | 减费二部    | OP150   | T million | 1015000        | í           |   |       |    |        |   |             |        |
|                       | 525        | 12          | 1015             | 减救二部    | OP120   |           | 1035002        | 1           |   |       |    |        |   |             |        |
| O 奈阳系统                | 12         | 13          | 1015             | NR.S    | 1015001 | * 工序名称:   | 请洗             |             |   |       |    |        |   |             |        |
| 2 Anich               | 101        | 14          | 1015             | 减限二部    | 1015002 | 工序英文名:    | 诸输入工序          | 英文法         |   |       |    |        |   |             |        |
| A == 0.5              | . 53       | 15          | 1015             | 减费二部    | 1015003 | 501±-     | LIDER & JOLD   |             |   |       |    |        |   |             |        |
| [■] #13(22(m))        | 5          | 16          | 1015             | 减费二部    | 1015004 | M/L.      | interest inter |             |   |       |    |        |   |             |        |
| 2 产线管理                | 11         | 17          | 1015             | AR_B    | 1015005 | 排序码:      | 2              |             |   |       |    |        |   |             |        |
| 态 工序管理                | a.         | 15          | 1015             | 成表二部    | 1015006 | 可用标识:     | 0 冻结           | <b>0</b> 正常 | ] |       |    |        | _ |             |        |
| 同江位管理                 | Elk        | 19          | 1015             | MR-B    | 1015007 |           |                |             |   |       |    | 确定     |   | <b>R</b> 10 | á.     |
|                       | -          |             |                  | 16-16 C |         |           |                |             |   |       |    | 10.000 |   | 100         | 53     |
| 0 工业设备清单              |            |             |                  |         |         |           |                |             |   |       |    |        |   |             |        |

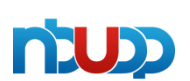

| 客户名称 | 宁波优德普信息 | 宁波优德普信息技术有限公司 |     |  |  |  |  |  |  |  |
|------|---------|---------------|-----|--|--|--|--|--|--|--|
| 文档名称 | 按批追溯系统  | 当前版本号         | 1.0 |  |  |  |  |  |  |  |

## 四: 工位管理

- 1、点击基础信息
- 2、选择工位管理
- 3、点击新增

4、工位信息:减震二部工厂工序内的生产单元,例如:清洗工序分为超声波清洗、水喷砂清洗、酸洗磷化、铝件抛丸、铁件抛丸五个工位;编码规则:根据大工序中的各个生产单元进行排列分序,例,QX001为超声波清洗,QX002为水喷砂清洗等

| → C ① @#### ♠         | https://10    | 0.1.205. | <b>8</b> :8865/#/gw/inde | ×        |             |          |       |                       |       | <b>*</b>    | ~ &     | <b>a</b> | II 本   |
|-----------------------|---------------|----------|--------------------------|----------|-------------|----------|-------|-----------------------|-------|-------------|---------|----------|--------|
| 収蔵 • □ ≠机収離夹 🔮 阿祉大全 🤇 | 2 360i≌%<br>≡ |          | 140                      |          |             |          |       |                       |       |             |         |          | C. 200 |
| ♪ 首页                  | 前页            | _        | ~1511512 MI              | 528 I.81 | 10 <u>I</u> | 位館理 ×    |       |                       |       |             |         |          |        |
| 73 K2-94920           |               |          | <b>850</b> 50.           |          | 產進厚 单元公     | ~ W15575 | 1# v  | 搜索                    | 特出    |             |         |          |        |
| and inservice one     | -             | -89      | 单元公司编码                   | 单元公司名称   | TRAFF       | DESE     | TOBE  | 1028                  | 工位美文名 | 可用标识        | 1010465 |          | 1811   |
| II MES                |               | ÷        | 1015                     | 减限二郎     | OP120       | 注盟       | Z501  | 記龙巖醫華<br>元01          | 8     | IF#         | 0       |          | -      |
| 0 亲码系统                |               | z        | 1015                     | WR.      | OP150       | 色成称重     | NL01  | 尼龙嶽置单<br>元            | 54    | IF#         | 0       |          | 9990   |
| O araticies           |               | 3        | 1015                     | 减限二部     | OP160       | ETS检测    | NL01  | 尼芯 <b>級置</b> 単<br>元   | 8.1   | IF#         | 0       |          | 96G    |
| #7223                 |               | 4        | 1015                     | 减费二部     | OP170       | 三星标检测    | SZ801 | 尼地學藝華<br>元            | 8     | EW          | 0       |          | - 6850 |
| 2 ~11900              |               | 5        | 1015                     | 减限二部     | OP170       | 三坐标绘制    | 52802 | 尼地暴避華<br>元            | 20    | 正常          | 0       |          | -99    |
| ▲ 工序管理                |               | 6        | 1015                     | 365R     | OP190       | 10.84    | NLOT  | 尼龙 <b>极微</b> 柳<br>元   | 8     | if#         | 0       |          | 561E   |
| ② 工业管理                |               | 7        | 1015                     | 减限二部     | OP120       | 注题       | 2502  | 尼芯 <b>發</b> 營单<br>元02 | 2     | IE <b>R</b> | 0       |          | -      |
|                       | 21            | _        |                          |          | _           |          |       | 100                   |       |             |         |          |        |

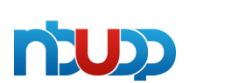

| 客户名称 | 宁波优德普信息 | 宁波优德普信息技术有限公司 |     |  |  |  |  |  |  |  |
|------|---------|---------------|-----|--|--|--|--|--|--|--|
| 文档名称 | 按批追溯系统  | 当前版本号         | 1.0 |  |  |  |  |  |  |  |

## 四、工位管理

- 1、单元公司: 必填: 集团所在公司编号, 例如: 减震二部
- 2、工序: 必填: 选择生产工序
- 3、工位编码:必填:规则:根据生产工序中的工位数量排序:如001、002等
- 4、工位名称: 必填: 生产工序中的小单元名称
- 5、排序码:选填:此信息用于工序名称在后台的顺序排序
- 6、点击确认后完成数据维护

| 😔 🛛 🐵 拓普减震二部后台系统      | ×          | +             |                 |        |          |            |             |    |         |     | Ω -  | 0   | ×   |
|-----------------------|------------|---------------|-----------------|--------|----------|------------|-------------|----|---------|-----|------|-----|-----|
| ← → C O @ BRR &       | https://10 | 0.1.205.8     | .8865/#/gw/inde | х      |          |            |             |    | * ··· ~ | Χ 🔲 | a :: | * * | > ≡ |
| ★ 收藏 • □ 手机收藏夹 📀 网址大全 | 0,360提家    | <b>()</b> 373 | t=0             |        |          |            |             |    |         |     |      |     |     |
| -                     | =          |               |                 |        |          |            |             |    |         |     |      |     | 1   |
|                       | 10.00      |               |                 |        | all Is   | 「编辑        |             |    |         |     |      |     | ×   |
|                       | 8518       |               | 899 (6)         |        | KBR RASS | -          |             |    |         |     |      |     |     |
|                       |            | 原用            | 中元公司编码          | 单元公司名称 | TRAN     | * 单元公司:    | 減震二部        |    |         |     |      |     |     |
|                       | 1.21       | 31            | 1015            | 减费二部   | 1015008  | 工序:        | 1015002-清洗  |    |         |     |      |     | ~]  |
|                       | 8          | 32            | 1015            | 減费二部   | 1015001  | * 工位编码:    | 001         |    |         |     |      |     |     |
|                       | 12         | 33            | 1015            | 減費二部   | 1015003  | + T/0/240- | 1700-0010   |    |         |     |      |     |     |
|                       | 0          | 34            | 1015            | 减限二部   | 1015002  | 工匠中心。      | *E/**80/80% |    |         |     |      |     |     |
|                       |            | 35            | 1015            | 减费二部   | 1015002  | 工位英文名:     | 请输入 工位英文名   |    |         |     |      |     |     |
|                       | 121        | 36            | 1015            | 減第二部   | 1015004  | 排序码:       | 1           |    |         |     |      |     |     |
|                       | 121        | 37            | 1015            | 減震二部   | 1015003  | 备注:        | 请输入备注       |    |         |     |      |     |     |
|                       |            | 38            | 1015            | 《减费二部  | 1015002  |            |             |    |         |     |      |     |     |
|                       | 123        | 39            | 1015            | 减费二部   | 1015602  | 可用标识:      | 0 冻结        | 正常 |         | _   |      |     |     |
|                       |            |               |                 |        |          |            |             |    |         |     | 8定   | 取油  | i.  |
|                       |            |               |                 |        | 共91 册    |            |             |    |         |     |      |     |     |

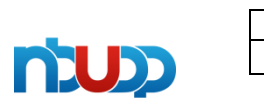

| 客户名称 | 宁波优德普信息 | 宁波优德普信息技术有限公司 |     |  |  |  |  |  |  |  |  |
|------|---------|---------------|-----|--|--|--|--|--|--|--|--|
| 文档名称 | 按批追溯系统  | 当前版本号         | 1.0 |  |  |  |  |  |  |  |  |

## 五: 工位设备清单

- 1、点击基础信息
- 2、选择工位设备清单
- 3、点击新增

4、工位设备信息:在单个工位中的所有设备明细;例如,硫化工序的硫化工位中有80台设备,而生产零件可能会在每台设备上排产,那么每条产线都必须要维护这80台设备清单;专用设备反之

| 😑 💿 🛞 拓育成農二部后台系统      | ×          | +             |                            |        |                 |                |         |        |               |               | V - 0 >             |
|-----------------------|------------|---------------|----------------------------|--------|-----------------|----------------|---------|--------|---------------|---------------|---------------------|
| ← → C O CHRM A        | https://10 | 0.1.205.8     | <b>3</b> :8865/#/cxLine/in | dex    |                 |                |         |        | <b>*</b> ···  | × % 🛙         | 🛋 📰 🖄 ち 🗉           |
| 🜟 故藏 • 🛄 手机故藏夹 📀 网址大全 | 0.360接索    | <b>()</b> 29% | 如心。                        |        |                 |                |         |        |               |               |                     |
| 200                   | =          |               |                            |        |                 |                |         |        |               |               | 4 <sup>9</sup> 55 🔘 |
| o" M.D.               | 南西         | -             | I位设备清单 ×                   |        |                 |                |         |        |               |               | 重歩 ン                |
| 図 振表管理                | <b>1</b>   |               | <b>100</b>                 | 关键词    | 単元公司 ~          | 1466 v         | D9      |        | ~             | 現業            | おり お田               |
|                       |            | 虚号            | 单元公司编码                     | 单元公司名称 | 产级编码            | P688           | TIMME   | T19840 |               | 副作            |                     |
| I MES                 | 0          | 1             | 1015                       | 減限二部   | CX0001          | 1号产线           | OP190   | 10.58  | 9850          | (CM PR)       | IZPR                |
| O 条码系统                | 10         | 2             | 1015                       | 減額二部   | Z32             | 中利特自动逐         | 1015006 | 编辑     | 9691          | (CR #R        | 工艺参数                |
|                       | 10         | 3             | 1015                       | 减费二部   | 233             | 7274手工线        | 1015006 | 组統     | <b>5</b> 2693 | 0090          | Ⅲ艺参数                |
|                       | in.        | 4             | 1015                       | 减费二部   | C01-Z01-Z<br>30 | 低.你-转          | 1015004 | 硫化     | 9911          | 05 <b>9</b> 2 | IZAR                |
| ▲ 単元公司                | 6          | 5             | 1015                       | 减限二部   | C01-Z01+Z<br>30 | 能-停-時          | 1015004 | 硫化     | <b>99</b> 8   | GRPX          | IZPR                |
|                       | ia.        | 6             | 1015                       | 减限二部   | C01-Z01+Z<br>30 | <b>范-伊-</b> 44 | 1015004 | 硫化     | 9851          | 设备多数          | IZ#R                |
|                       |            | 7             | 1015                       | 减费二部   | C01-Z01-Z<br>30 | 辰-侍-转          | 1015004 | 蕲化     | 665           | 设新参数          | IZPR                |
| O IQUEST              | .0         | 8             | 1015                       | 减费二部   | C01-Z01-Z<br>30 | 辰·伊·朝          | 1015004 | 職化     | 925E          | 设备参数          | IZAR                |
|                       |            |               |                            |        | 共 385 条         | 10祭/页 ~        | < 1     | 2 3    | 4 5 6         | i 39          | > 前往 1 页            |

| 客户名称 | 宁波优德普信息 | 技术有限公司 |     |
|------|---------|--------|-----|
| 文档名称 | 按批追溯系统  | 当前版本号  | 1.0 |

## 五、工位设备清单

- 1、单元公司: 必填: 集团所在公司编号, 例如: 减震二部
- 2、产线: 必填: 选择需要维护设备明细的产线
- 3、工序: 必填: 选择需要维护设备明细的产线
- 4、工位:必填:选择需要维护的工位
- 5、设备编码:必填:取值于按灯系统中的设备编码规则
- 6、设备名称: 必填: 取值于按灯系统中的设备名称规则
- 7、排序码:选填:此信息用于工序名称在后台的顺序排序
- 8、点击确认后完成数据维护

| C • • • • • • • • • • • • • • • • • • • | ×         | +                                       |                   |                  |                 |                 |                         |         |     | T   | -        | a × |
|-----------------------------------------|-----------|-----------------------------------------|-------------------|------------------|-----------------|-----------------|-------------------------|---------|-----|-----|----------|-----|
| ← → C O @HRME &                         | https://1 | 0.1.205.8                               | :8865/#/cxLine/in | dex              |                 |                 |                         | + ··· ~ | ኤ 🔲 | ø : | <b>₩</b> | 5 ≣ |
| ★ 校職 • □ 手机放職夹 ④ 网址大全 (                 | 0,360現象   | (1) (1) (1) (1) (1) (1) (1) (1) (1) (1) | 中心                |                  |                 |                 |                         |         |     |     |          |     |
| -                                       | -         |                                         |                   |                  |                 |                 |                         |         |     |     |          |     |
|                                         |           | -                                       | (位设新清单 。          |                  | _               | 编辑              |                         |         |     |     |          | ×   |
|                                         | 3671      | r (                                     | 2011 (BLA         |                  |                 |                 |                         |         |     |     |          |     |
|                                         |           | 南母                                      | 单元公司编码            | 单元公司名称           | 71098           | *单元公司:          | 減震二部                    |         |     |     |          |     |
| EI MES                                  |           |                                         | 1015              | 成第二部             | CX00061         | * 7**议定:        | CD1-Z01-Z30-版-修-转       |         |     |     |          |     |
|                                         |           | 2                                       | 3015              | 派第二部             |                 | * 工序:           | 1015004-商化              |         |     |     |          |     |
|                                         |           | 3                                       | 1015              | 湖朝二部             |                 | The second      | Construction            |         |     |     |          |     |
| (2) Access                              |           | .4                                      | 1015              | 200-10<br>200-10 | C01-Z01-Z<br>30 | . T45:          | LH001-硫化                |         |     |     |          |     |
|                                         |           | 5                                       | 1015              | 减限二部             |                 | 设备编码:           | A15TS0469               |         |     |     |          |     |
|                                         |           |                                         |                   |                  | 50<br>C01-Z01-Z | 设备名称;           | /挂橡机052                 |         |     |     |          |     |
|                                         |           | 18                                      |                   | 148-18           | 30              | FTEDHUP:        | 時輸入 打日用IP               |         |     |     |          |     |
|                                         |           | 7                                       | 1015              | <b>采用</b> 二群     | C01-Z01-Z<br>30 |                 | Contract Contract Local |         |     |     |          |     |
|                                         |           |                                         |                   |                  |                 | a Terra Menaler | MUREY TOTAL CONTRACTOR  |         |     |     |          |     |
|                                         | 1.0       |                                         |                   | All College      | 30              | 打印机备注:          | 纳纳入打印机做注                |         |     |     |          |     |
| (ii) eann                               |           |                                         |                   |                  | <b>共 385 筆</b>  | 标签类型:           | 财服人 经运动规                |         |     |     |          |     |

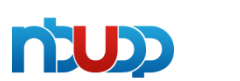

| 客户名称 | 宁波优德普信息 | 宁波优德普信息技术有限公司 |     |  |  |  |  |  |  |  |  |
|------|---------|---------------|-----|--|--|--|--|--|--|--|--|
| 文档名称 | 按批追溯系统  | 当前版本号         | 1.0 |  |  |  |  |  |  |  |  |

## 六: 总成物料

- 1、点击基础信息
- 2、选择总成物料
- 3、点击新增
- 4、总成物料信息: 减震二部单元工厂内的物料编码和物料描述信息

| 🖯 🧿 🕀 Herrer 1956 ser | e ×       | +           |                      |          |        |              |                 |                       |                 |             | Ŭ               |   | ٥        |
|-----------------------|-----------|-------------|----------------------|----------|--------|--------------|-----------------|-----------------------|-----------------|-------------|-----------------|---|----------|
|                       | https://1 | 0.1.205.    | <b>3</b> :8865/#/zcv | vl/index |        |              |                 |                       | <b>#</b>        | × % 🖪       | -               |   | 生り       |
| 🛉 故藏 🔹 🛄 手机故藏夹 🕃 网址大全 | 0,360撞索   | <b>G</b> in | 如心                   |          |        |              |                 |                       |                 |             |                 |   |          |
|                       | =         |             |                      |          |        |              |                 |                       |                 |             |                 | Ĺ | Pea 🤇    |
|                       | 前页        | _           | 忠成物料 ×               |          |        |              |                 |                       |                 |             |                 |   | Æs       |
|                       |           |             | 880                  | 输入关键词    |        | ) [ #        | 0141 (#20234)   |                       | 22              | θλ          | <del>9</del> :8 |   |          |
| ▲元公司                  |           | 虚号          | 991966               | 单元公司编码   | 单元公司名称 | 165319719583 | NEWHINE         | 客户产品图号                | 客户产品名称          | 分等件编码       | 5               |   | h:       |
| 2 产线管理                |           | 1           | 20049949             | 1015     | 减限二部   | 20049949     | 1756608-00-A\   | 1756608-00-A<br>\尼龙昼萱 | 1756608-00-A\   | 1756608-00+ | 1               | - | ñ        |
| ☆ 工序管理                | 0         | 2           | 20005556             | 1015     | 減震二郎   | 20005556     | 9075537\前变速     | 20005556              | 9075537\前变速     | 9075537\前   | 9               | - | a        |
| 网工位管理                 | 0         | 3           | 20005582             | 1015     | 减费二部   | 20005582     | 68029590AP\箇    | 20005582              | 68029590AF\箇    | 68029590AF\ | 6               | - | <b>a</b> |
|                       |           | 4           | 20005585             | 1015     | 減景二部   | 20005585     | 10904020-00\80  | 20005585              | 10804020-00\80  | 10804020-00 | 3               | - | 8        |
| ○ 工位设备清单              | 10        | 5           | 20005586             | 1015     | 减限二部   | 20005586     | 04766116AB\@    | 20005586              | 04766116AB\@    | 0476611648\ | 0               | - |          |
| E SAMA                | .0        | 6           | 20006289             | 1015     | 減喪二部   | 20006289     | (1010)108605-00 | 20006289              | (1010)108605-00 | (1010)10860 | C               |   | a        |
|                       | 0         | 7           | 20014445             | 1015     | MR_B   | 20014445     | 104120-00\村御\   | 20014445              | 104120-00\村御\   | 104120-00\  | 1               | - | 8        |
|                       | 13        | 8           | 20014569             | 1015     | 减费二部   | 20014569     | 102261-00\注接    | 20014569              | 102261-00\连接    | 102261-00\  | 1               | - | 8        |
| i≡ 物科上序               | 0         | 9           | 20014582             | 1015     | 减限二部   | 20014582     | 104609-03\村赛\   | 20014582              | 104609-03\村套\   | 104609-03\  | 1               | - | Ξī.      |
| 三 编码关系                | 4         |             |                      |          |        |              |                 |                       |                 |             |                 |   | -        |

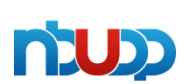

| 客户名称 | 宁波优德普信息 | 技术有限公司 |     |
|------|---------|--------|-----|
| 文档名称 | 按批追溯系统  | 当前版本号  | 1.0 |

#### 六、总成物料

- 1、单元公司: 必填: 集团所在公司编号, 例如: 减震二部
- 2、零件编码: 必填: 单元工厂内的产品A1编码
- 3、成品物料编码: 必填: 单元工厂内的产品A1编码
- 4、成品物料描述: 必填: 单元工厂内的产品A1编码的描述
- 5、客户产品名称: 必填: 单元工厂内的产品A1编码的描述
- 6、客户产品图号: 必填: 单元工厂内的产品A1编码
- 7、排序码:选填:此信息用于工序名称在后台的顺序排序
- 8、点击确认后完成数据维护

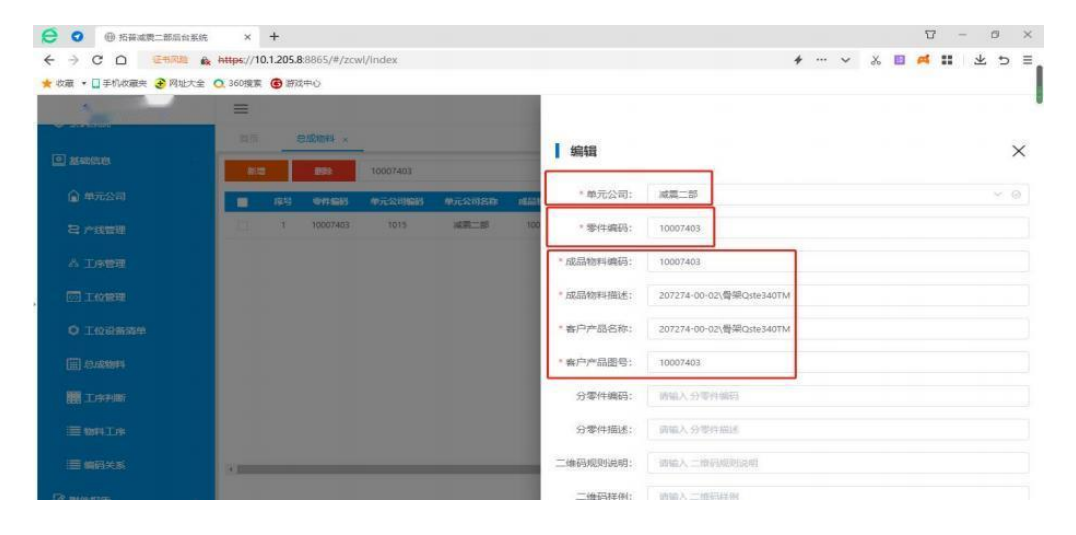

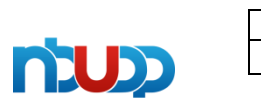

| 客户名称 | 宁波优德普信息 | 宁波优德普信息技术有限公司 |     |  |  |  |  |
|------|---------|---------------|-----|--|--|--|--|
| 文档名称 | 按批追溯系统  | 当前版本号         | 1.0 |  |  |  |  |

## 七: 工序判断

- 1、点击基础信息
- 2、选择工序判断
- 3、点击新增

4、工序判断信息:生产工厂的前序车间,根据工艺线路,正在生产的外协件工序判断上 道工序是否漏序,例如:准备投料在硫化生产的外协件,需判断是否涂胶;正在准备投料 生产涂胶的外协件判断是否清洗;

| 藏 🔹 🛄 手机收藏爽 🕃 网络大全 | 0.360投来  | (i) 37%       | 中心     |        |                                       |                 |                 |                              |            |              |     |
|--------------------|----------|---------------|--------|--------|---------------------------------------|-----------------|-----------------|------------------------------|------------|--------------|-----|
|                    | $\equiv$ |               |        |        |                                       |                 |                 |                              |            | Pa           | c 🤇 |
|                    | 2470     | -             | E序判断 × |        |                                       |                 |                 |                              |            | 1            | D.S |
| ateshiun           | 812      |               | 899    | 8人关键前  | ····································· | 715 V           | 投票 製出           |                              |            |              |     |
| ▲ #元公司             |          | <b>THE</b> RS | 单元公司编码 | 单元公司名称 | MELENINTHERE                          | NAMES IN CO.    | 30744988        | 367488                       | "IN TABLES | 1211:        |     |
| 2 2300             | D        | 18            | 1015   | 减第二部   | 30031275                              | 1756608-00-A\   | CX0002          | 2号产级                         | OP170      | 9918)        |     |
|                    | - 13     | 2             | 1015   | 減票二部   | 10014444                              | 201035-13C1-01  | CX0001          | 1号产线                         | 1015003    | 968I         |     |
| ▲ 工序管理             | E1       | 3             | 1015   | 减限二部   | 20007490                              | 102651-01\5212  | C01-201-220     | 薇·博·包                        | 1015004    | 966          |     |
|                    | 0        | 4             | 1015   | 10第二百  | 20007490                              | 102651-01\5212  | T04             | 自动浸涂                         | 1015003    | <b>985</b>   |     |
|                    | - C)     | 5             | 1015   | 减费二部   | 10007403                              | 207274-00-02\脣  | CX0001          | 1号产线                         | 1015003    | <b>9</b> 510 |     |
|                    | 0        | 6             | 1015   | 减限二部   | 10007402                              | 207274-00-01\内  | CX0001          | 1号)"皖                        | 1015003    | <b>9</b> 46  |     |
|                    | 21       | 7             | 1015   | 减限二部   | 30017020                              | 84412397\护理     | Q01-Q04-T04     | 00.8抛充-水理数                   | 1015003    | -            |     |
| 11年月期              | 00       | 8             | 1015   | 減資二部   | 30017020                              | 84412397\利春     | Q01-Q04+T04     | 00.8抛乳-水磨积                   | 1015003    | 961E         |     |
| ■ 物料工序             |          | 9             | 1015   | 減損二部   | 30017020                              | 84412397\制御     | C01-201-230     | 硫-楝-种                        | 1015004    |              |     |
|                    |          | .10           | 1015   |        | 10007403                              | 307274 00 011#1 | 001 004 M01 702 | 10.0 0 Million - 14 15 22 10 | 1/150/02   | -            |     |

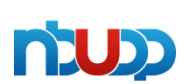

| 客户名称 | 宁波优德普信息 | 宁波优德普信息技术有限公司 |     |  |  |  |  |
|------|---------|---------------|-----|--|--|--|--|
| 文档名称 | 按批追溯系统  | 当前版本号         | 1.0 |  |  |  |  |

## 七、工序判断

- 1、单元公司: 必填: 集团所在公司编号, 例如: 减震二部
- 2、总成物料:必填:需做判断的外协件数据维护的总成物料编码
- 3、当前工艺:必填:准备投料生产物料的产线、工序、工位
- 4、需判断工艺: 必填: 准备投料生产物料的产线、工序、工位的上道工序
- 5、排序码:选填:此信息用于工序名称在后台的顺序排序
- 6、点击确认后完成数据维护

| € • • ● 杨蓉水费二部后台系统                    | ×          | +       |           |           |           |               |                                  | 0 - 0 ×                |
|---------------------------------------|------------|---------|-----------|-----------|-----------|---------------|----------------------------------|------------------------|
| ← → C □ 2000 mk ★ 収蔵 ・ □ 手机収蔵夫 ② 同址大会 | 0. 360/200 | 1.205.8 | #©        | idex      |           |               | <i>•</i> ····                    | * * <b>* * * *</b> 2 = |
|                                       | =          |         |           |           | 100       |               |                                  |                        |
|                                       | miti       | 1       | IN A HE . |           |           |               |                                  |                        |
|                                       | 612        | T       | 192 S     |           | WAR WREP  | 编辑            |                                  | ×                      |
|                                       | •          | 相可      | 使完全印刷器    | 单元公司名称    | 165679116 | * 单元公司:       | 滅魔二部                             | ~ @                    |
|                                       |            | £       | 1015      | AR-H      | 30031275  | • 总成物料:       | 20007490-102651-01\52122651AF 吊耳 | ~ 0                    |
|                                       |            | 2       | 1015      | 減損二部      | 1001444   | 尚前工艺:         | 商-條-包/商化/商化                      | *                      |
|                                       |            | 2.      | 1015      | 成長二郎      | 20007490  | 梁利断丁末:        | 自动灌油 / 编数 / 编数                   |                        |
|                                       |            | 5       | 1015      | MR-B      | 1000740   | 息志保森-         |                                  |                        |
|                                       |            | 6       | 1015      | NR-H      | 1000740   | AE. 4-1777 Mp |                                  |                        |
|                                       |            | 7       | 1015      | NR:S      | 3001702   | 顺序吗;          | 0                                |                        |
| III IAFIN                             |            | 8.      | 1015      | MR-B      | 3001702   | 排序码:          | 0                                |                        |
|                                       |            | 9       | 1015      | AR        | 3001732   | 備注;           | 證驗入 病注                           |                        |
|                                       | -          |         |           | 54 M - 44 | NUMER AN  | 可用标识:         | 0 TH                             |                        |
|                                       |            |         |           |           |           |               |                                  | 82 R.H                 |

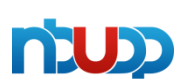

| 客户名称 | 宁波优德普信息 | 宁波优德普信息技术有限公司 |     |  |  |  |  |
|------|---------|---------------|-----|--|--|--|--|
| 文档名称 | 按批追溯系统  | 当前版本号         | 1.0 |  |  |  |  |

## 八: 物料工序

- 1、点击基础信息
- 2、选择物料工序
- 3、点击新增

4、物料工序信息:完善生产物料的追溯信息,在追溯系统搭建一套选取一个总成物料,就能将串联一起的子零件的生产信息都能带出的BOM信息;

| € 0 ◎ 拓首減度二部店台系统       | ×         | +             |                     |        |          |                |             |             |            |             | 17 -              | 0     |
|------------------------|-----------|---------------|---------------------|--------|----------|----------------|-------------|-------------|------------|-------------|-------------------|-------|
| ← → C O C+RE &         | https://1 | 0.1.205.8     | 8865/#/wlgx/ind     | еж     |          |                |             | ,           | <i>،</i> ، | . %         | <b>0 # ::</b>   d | k 5 i |
| ★ 收藏 • □手机收藏夹 € 网址大全 ( | 0. 360iRg | <b>6</b> 1973 | Φů                  |        |          |                |             |             |            |             |                   |       |
| -                      | $\equiv$  |               |                     |        |          |                |             |             |            |             | d.                | 8 🔘   |
|                        | 前街        | 1             | 15-1101 <b>10</b> 1 | UF ×   |          |                |             |             |            |             |                   | 更多 ~  |
| o ante                 | 865       |               | <b>100</b> 52A      | 关键问    | 单元公司     | ~ ] [ 218      | ~]] IF      | ~ ]         | TŔŻ        | ~           | 带件美型 ~            |       |
| ▲ 単元公司                 | 通期        | 396           | 證案                  | eλ     | 933<br>  |                |             |             |            |             |                   |       |
| 2 产线管理                 |           | 康号            | 单元公司编码              | 单元公司名称 | 成品物料编码   | 成品物料制度         | 产线编码        | <b>P§80</b> | TD9        |             | 1211              |       |
| 4                      |           | 1             | 1015                | 减费二部   | 30013865 | 26229030\32\$1 | CX0001      | 1号/門括       | 101        | <b>S</b> 10 | 工艺参数              |       |
| en Thaise              |           | 2             | 1015                | 减衰二部   | 30013865 | 26229030\控制    | CX0001      | 1号产间        | 101        | 9853        | IZPR              |       |
| 四 工业管理                 |           | 3             | 1015                | 减微二部   | 30013865 | 26229030\控制    | CX0001      | 1号产线        | 101        | 506E        | IZAR              |       |
| O 工位设备清单               |           | 4             | 1015                | 减费二部   | 30013865 | 26229030(建制    | CX0001      | 1号/85       | 101        | <b>SH</b>   | IZ#R              |       |
| iii) saama             |           | 5             | 1015                | 减资二部   | 20012944 | 101035-13C1-01 | CX0001      | 1号产制        | IJ         | -           | IZAR              |       |
|                        |           | 6             | 1015                | 减费二部   | 30013865 | 26229030\技制    | CX0001      | 1号严统        | U-         | 5511        | 王艺参数              |       |
| 副 工序判断                 |           | 7             | 1015                | 減費二部   | 30013865 | 26229030\39#[  | CX0001      | 1号/8线       | U          | -           | IZ#R              |       |
| ≣ \$\$\$\$1#           |           | 8             | 1015                | 减箭二部   | 30013865 | 26229030\控制    | CX0001      | 1号产线        | OF         | 985Q        | 工艺参数              |       |
| ≡ 9995×8               |           | 9             | 1015                | 减费二部   | 30008651 | 52122651APJB   | C01-Z01-Z20 | 硫·傪·包       | 101        | 98          | 工艺参数              |       |

| _ |  |
|---|--|
|   |  |
|   |  |
|   |  |

| 客户名称 | 宁波优德普信息 | 技术有限公司 |     |
|------|---------|--------|-----|
| 文档名称 | 按批追溯系统  | 当前版本号  | 1.0 |

#### 八、物料工序

- 1、单元公司:必填:集团所在公司编号,例如:减震二部
- 2、总成物料: 必填: 需做判断的外协件数据维护的总成物料编码
- 3、工艺路线: 必填: 总成物料下挂分零件所有的工艺路线都要维护
- 4、零件编码: 暂为空
- 5、模具图号: 暂为空

6、零件类型:必填:分为"主""分"两种,主,是用于追溯的零件;分,是用于BOM的搭建和扣料使用;例如一款硫化件由3款外协件+胶料生产而成,则在维护此数据时,要维护五条,分别是1主4分,主是投料硫化件,生产硫化件数据;分是3款外协件+胶料;

- 7、生产零件编码: 必填: 生成零件的物料编码
- 8、生产零件编码: 必填: 生成零件的物料描述
- 9、供应商设备编码:暂为空
- 10、投料零件编码: 必填: 投料零件的物料编码

#### 编辑

| * 单元公司:  | 减震二部                               |  |  |  |  |  |
|----------|------------------------------------|--|--|--|--|--|
| * 总成物料:  | 30008651-52122651AF\排气管减震吊装-C\拓普北美 |  |  |  |  |  |
| 工艺路线:    | 硫·修-包 / 包装 / 包装                    |  |  |  |  |  |
| 零件编码:    | 请输入零件编码                            |  |  |  |  |  |
| 模具图号:    | 清输入模具图号                            |  |  |  |  |  |
| 零件类型:    | ±                                  |  |  |  |  |  |
| 生成零件编码:  | 30008651                           |  |  |  |  |  |
| 生成零件名称:  | 52122651AF\排气管减震吊装-C\拓普北美          |  |  |  |  |  |
| 供应商设备编码: | 请输入供应商设备编码                         |  |  |  |  |  |
| 投料零件编码:  | 20007490                           |  |  |  |  |  |

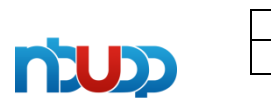

| 客户名称 | 宁波优德普信息技术有限公司 |       |     |  |  |  |
|------|---------------|-------|-----|--|--|--|
| 文档名称 | 按批追溯系统        | 当前版本号 | 1.0 |  |  |  |

#### 八、物料工序

11、投料零件名称: 必填: 投料零件的物料描述

12、投料原材料牌号: 暂为空

13、原材料型号: 暂为空

14、追溯方式:必填:箱

**15**、单箱数量:**1**、需要使用看板的外协件物料必填,此处用于管控看板携带数量的最大值;**2**、硫化件或组装件需要出固定箱标签的必填;**3**、其它物料暂为空

16、单托数量:和托标签关联,需要的选填

17、班产: 暂为空

18、低储: 暂为空, 考虑使用, 用于管控现场人员投料生产

19、高储: 暂为空, 考虑使用, 用于管控现场人员投料生产

20、节拍: 暂为空

21、配额: 必填: 生成零件需要投料零件数量, 如外协件可能是1配1; 胶料是1配100克等, 参考物料BOM信息内容实际填写

| 投料零件名称:  | 102651-01\52122651AF 吊耳 |
|----------|-------------------------|
| 投料原材料牌号: | 请输入 投料原材料牌号             |
| 原材料型号:   | 请输入 原材料型号               |
| 追溯方式:    | 箱                       |
| 单箱数量:    | 0                       |
| 单托数量:    | 0                       |
| 班产:      | 0                       |
| 低储:      | 0                       |
| 高储:      | 0                       |
| 节拍:      | 0                       |
| 配额:      | 1                       |

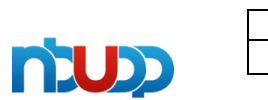

| 客户名称 | 宁波优德普信息 | 技术有限公司 |     |
|------|---------|--------|-----|
| 文档名称 | 按批追溯系统  | 当前版本号  | 1.0 |

- 八、物料工序
- 22、匹配位数: 暂为空
- 23、配送数量: 暂为空
- 24、是否绑定工模检:暂不做选择,选否
- 25、是否绑定设备:暂不做选择,选否

**26**、是否更换标签: 必填: 清洗、涂胶为看板管理, 此处选"否", 硫化和组装编码有变 更, 且出新标签, 此处选"是";

**27**、是否固定标签:必填:清洗、涂胶为看板管理,此处选"是",硫化和组装编码有变更,且出新标签,此处选"否";

- 28、是否扫码报工:必填:功能暂未启用,先选否
- 29、是否同步SAP: 必填: 功能暂未启用, 先选否
- 30、是否一键出入库: 暂为空
- 31、是否判断重复码:必填:预防一码多扫,选择"是"
- 32、调整日期:暂为空

| 匹配位数:     | 0                     |   |
|-----------|-----------------------|---|
| 配送数量:     | 0                     |   |
| 是否绑定工模检:  | <b>0</b> 否            | 是 |
| 是否绑定设备:   | • 否                   | 是 |
| 是否更换标签:   | <b>0</b> 否            | 是 |
| 是否固定标签:   | <b>●</b> 否            | 是 |
| 是否扫描报工:   | • 否 〇                 | 是 |
| 是否同步SAP:  | <ul><li>● 否</li></ul> | 是 |
| 是否——键出入库: | <ul><li>● 否</li></ul> | 是 |
| 是否判断重复码:  | 0 否                   | 是 |
| 调整日期:     | 💼 选择调整日期              |   |

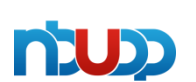

| 客户名称 | 宁波优德普信息 | 技术有限公司 |     |
|------|---------|--------|-----|
| 文档名称 | 按批追溯系统  | 当前版本号  | 1.0 |

#### 八、物料工序

- 33、起始截取长度:必填:8,为A1编码位数
- 34、起始识别码: 必填: 标签或看板的A1编码
- 35、起始开始位置:必填:1,每次都从第一位开始36、结尾截取长度:暂为空
- 37、结尾识别码: 暂为空
- 38、结尾开始位置:暂为空
- 39、打印标签: 暂为空
- 40、打印托标签: 暂为空
- 41、打印机IP: 暂为空
- 42、打印机名称: 暂为空
- 43、打印机备注: 暂为空
- 44、排序码:选填:此信息用于工序名称在后台的顺序排序

45、备注: 暂为空

46、可用标示:分为"启用""冻结";此判断用于物料工序数据是否启用;例如,某款零件需要做GP12工序,所以选择启用,系统将追溯GP12工序数据信息;若工厂在监控三个月后,项目判定不用在做GP12,可以选择冻结,系统则不在追溯数据

47、点击"确定"完成数据维护

| 起始截取长度: | 8        |
|---------|----------|
| 起始识别码:  | 10006984 |
| 起始开始位置: | 1        |
| 结尾截取长度: | 0        |
| 结尾识别码:  | 请输入结尾识别码 |
| 结尾开始位置: | 0        |
| 打印标签:   | 请输入打印标签  |
| 打印托标签:  | 请输入打印托标签 |
| 打印机IP:  | 请输入打印机IP |
| 打印机名称:  | 请输入打印机名称 |
| 打印机备注:  | 请输入打印机备注 |

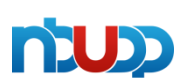

| 客户名称 | 宁波优德普信息 | 宁波优德普信息技术有限公司 |     |  |  |  |
|------|---------|---------------|-----|--|--|--|
| 文档名称 | 按批追溯系统  | 当前版本号         | 1.0 |  |  |  |

## 九:编码关系

- 1、点击基础信息
- 2、选择编码关系
- 3、点击新增

4、编码关系信息: 主要用于胶料标签投料; 因为现有的胶料标签不含A1编码, 所以在追溯系统维护了胶料代 码和A1编码的对应关系

| ⑦ 预益减费二部后给系统         | × +                      |                      | V -               | a    |
|----------------------|--------------------------|----------------------|-------------------|------|
|                      | https://10.1.205.8:8865/ | #/UDP_External/Index | ≁ ··· ∨ 🕺 🖪 🛋 🏭 坐 | 5    |
| ★ 救職 • □手約政職完 🕃 同址大全 | O. 360提案 💿 游戏中心          |                      |                   |      |
|                      | $_{\sim} \equiv$         |                      | 0 <b>0</b> 1      | 10 🤇 |
|                      | 16 T.18908               | 新科工学 编码关系 ×          |                   | 更多   |
| o nese               | 新聞 開始                    | 输入关键词 <b>按原 特入</b>   | <b>等出</b>         |      |
| A #7207              | <b>1</b> 124             | 外部编码                 | KENNER RA         |      |
| 2 产线管理               | CI 1                     | 4085-N/53            | 20026138          |      |
| ATOME                | 2                        | 40BL-857             | 20056565          |      |
| nn 1/9/842           | B                        | 40M/5-N/53           | 20054518          |      |
|                      | (1) 4                    | 40M5-N60             | 20053748 5788     |      |
|                      | [] 5                     | 40MH-N47A            | 20024622 5-101    |      |
| (iii) constants      | [] 6                     | 4085-N53A            | 20041447 6-15     |      |
| E Contract of        | 0 7                      | 40MS-N63             | 20044792          |      |
| 工序判断                 | () 5                     | 408V-N62             | 20046131          |      |
| E WRIA               | 9                        | 4085-N57 (A48)       | 20044363 5451     |      |
| ■ #65×8              | []] 10                   | 40MH-N55A            | 20034713          |      |

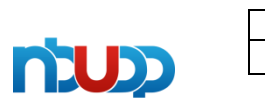

| 客户名称 | 宁波优德普信息 | 技术有限公司 |     |
|------|---------|--------|-----|
| 文档名称 | 按批追溯系统  | 当前版本号  | 1.0 |

## 九、编码关系

- 1、外部编码: 必填: 生产工厂的胶料代码
- 2、成品物料编码: 必填: 胶料代码对应的A1编码
- 3、点击确定完成数据维护

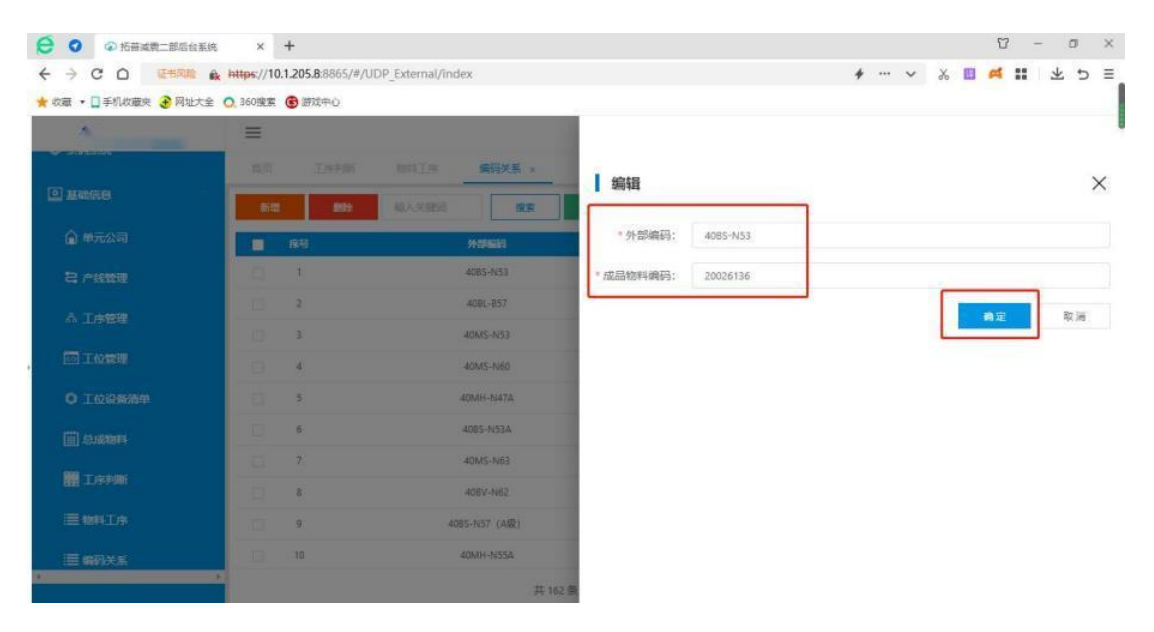

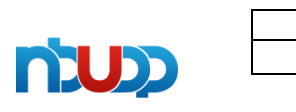

| 客户名称 | 宁波优德普信息 | 技术有限公司 |     |
|------|---------|--------|-----|
| 文档名称 | 按批追溯系统  | 当前版本号  | 1.0 |

## 十: 对已经维护的数据修改

- 1、点击基础信息
- 2、选择需要修改的数据名称
- 3、找到需要修改的数据信息,点击编辑后,按照需要选择修正

| 2 12 21 22        |               |           |                | 2000       |           |                 |                   |               |         |                       |
|-------------------|---------------|-----------|----------------|------------|-----------|-----------------|-------------------|---------------|---------|-----------------------|
| → C O @#MUE       | Br https://10 | 0.1.205.8 | 8865/#/gxpd/in | dex        |           |                 |                   | <i>*</i> ···· | × 🔏 🛄 🖗 | 11 Y                  |
| 蕭 🔹 🗍 手机收藏夹 🕃 网址大 | 全 📿 360搜索     | (i) into  | 中心             |            |           |                 |                   |               |         |                       |
| 2                 | ≡             |           |                |            |           |                 |                   |               |         | C 20                  |
|                   | (1)页          | I         | 」字列版 ×         | 1814 T/F 8 | 顺利关系      |                 |                   |               |         |                       |
| 1. AND IN COLUMN  | aitz          |           | <b>810</b>     | SHARE A    | 请选择 単元公 ~ | 795 V 1         | is <del>v</del> u |               |         |                       |
| 🔒 单元公司            |               | 序号        | 中元公司编码         | 单元公司名印     | NEWNIN    | NEB BET IN IS   | 1675568           | 367688        | THEISER | <u>B</u> ERT<br>and a |
| 名 产线管理            | 0             | 2         | 1015           | 減限二部       | 10014444  | 201035-13C1-01  | CX0001            | 1号产组          | 1015003 | <b>6</b> 60           |
| 人 工序管理            | 0             | в         | 1015           | 减肥二部       | 20007490  | 102651-01\5212  | C01-Z01-Z20       | 高-带-包         | 1015004 | 9852                  |
|                   | 121           | 4         | 1015           | 减费二部       | 20007490  | 102651-01\5212  | T04               | 自动浸涂          | 1015003 | Sii                   |
| 1001 LAVARDE      | 10            | 5         | 1015           | 减费二部       | 10007403  | 207274-00-02\母_ | CX0001            | 1号产线          | 1015003 | 556                   |
| O IQUANIM         |               | 6         | 1015           | 减限二部       | 10007402  | 207274-00-01\内  | CX0001            | 1号产线          | 1015003 |                       |
| (ii) SJ20004      | 0             | 7         | 1015           | 减限二部       | 30017020  | 84412397\初春     | Q01-Q04-T04       | 40.8抛丸-水喷砂    | 1015003 | 9651                  |
| 11 工序判断           | 0             | 8         | 1015           | 减费二部       | 30017020  | 84412397\时泰     | Q01-Q04-T04       | Ф0.8抛汽·水喷砂    | 1015003 | 9451                  |
|                   | 10            | 9         | 1015           | 减费二部       | 30017020  | 84412397\村套     | C01-Z01-Z30       | 蕊·伊·纳         | 1015004 | 906i                  |
| 三物料工序             | 10            | 10        | 1015           | 减费二部       | 10007402  | 207274-00-01\内_ | Q01-Q04-H01-T03   | 00.8抛丸/水磨砂    | 1015003 | sii                   |
| 三 编码关系            |               |           |                |            |           |                 |                   |               |         |                       |

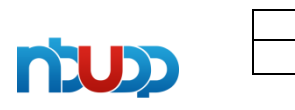

| 客户名称 | 宁波优德普信息 | 技术有限公司 |     |
|------|---------|--------|-----|
| 文档名称 | 按批追溯系统  | 当前版本号  | 1.0 |

## 十一: 企业微信账号新增及权限管理

- 1、点击条码系统
- 2、选择先操作账号管理,在完成角色管理
- 3、然后在角色管理中分配权限

| 收藏 • ]] 手机收藏夫 🔮 网址大全 | 0.360強素   | B 建成中心       |              |        |      |        |                                                                                                    |       |     | 0              |
|----------------------|-----------|--------------|--------------|--------|------|--------|----------------------------------------------------------------------------------------------------|-------|-----|----------------|
| -                    | Ξ         |              |              |        |      |        |                                                                                                    |       |     | C 10 C         |
| /* 曲页                | 10月       | 工序判断         | 物料工序         | 编码化系   | 模块管理 | 角色管理 🗙 | 和马智道                                                                                                    |       |     | 更多             |
|                      | 新電        | 输入关键词        |              |        | 傳送揮  |        | - 198                                                                                                    |       |     |                |
| ⊴] Borechente        | <b>探号</b> | <b>802</b> 8 | <b>A06</b> 2 | REAL   | 后期状态 | 翻訳人    | or the second second second second second second second second second second second second second second second |       | 證件  |                |
| I MES                | 1         | .GP32工序      | 1015007      | GP12工序 | 已成時  | 管理员    | 2022-05-25                                                                                                    | 编辑    | 89  | 权用设置           |
| ABREA                | 2         | 细棘工序         | 1015006      | 组装工序   | COR  | 管理员    | 2022-05-25                                                                                                    | 9855  | 89  | 权限经营           |
|                      | 3         | 硫化工序         | 1015004      | 硫化工序   | CERT | 管理员    | 2022-05-25                                                                                                    | 1681  | 89  | 假用说题           |
| ◎ 模块管理               | 4         | 涂胶工序         | 1015003      | 涂胶工序   | CAR  | 管理员    | 2022-05-25                                                                                                    | 0155  | 809 | 权用设置           |
| 25 账号管理              | 5         | 清洗工序         | 1015002      | 清洗工序   | ERM  | 管理员    | 2022-05-25                                                                                                    | 98    | 250 | 权限设置           |
| • 0.500              | 6         | 外协件看板        | 1015001      | 外协件管板  | 已启用  | 管理员    | 2022-05-25                                                                                                    | 编辑    | 259 | 权限设置           |
|                      | 7         | 管理员          | 123          | 管理员    | Een  | 管理员    | 2022-05-25                                                                                                    | 16til | 899 | 19.000 Million |
| 日本用意理                | 8         | 会码角色         | Barcode      | 祭码角色   | 已启用  | 管理员    | 2021-05-17                                                                                                    | 编辑    | 889 | 积限设置           |
|                      |           |              |              |        |      |        |                                                                                                    |       |     |                |
|                      |           |              |              |        |      |        | # a &                                                                                                    | 10条/荷 |     | 前往 1           |

| 客户名称 | 宁波优德普信息技术有限公司 |       |     |  |  |  |  |
|------|---------------|-------|-----|--|--|--|--|
| 文档名称 | 按批追溯系统        | 当前版本号 | 1.0 |  |  |  |  |

## 十一: 企业微信账号新增及权限管理

- 1、在账号管理中,用户名称:必填:根据工序编码规则填写
- 2、登录账号: 必填: 同用户名称
- 3、工号: 必填: 选取车间主任的员工编码
- 4、账号状态:选择"是"
- 5、点击确认

nuo

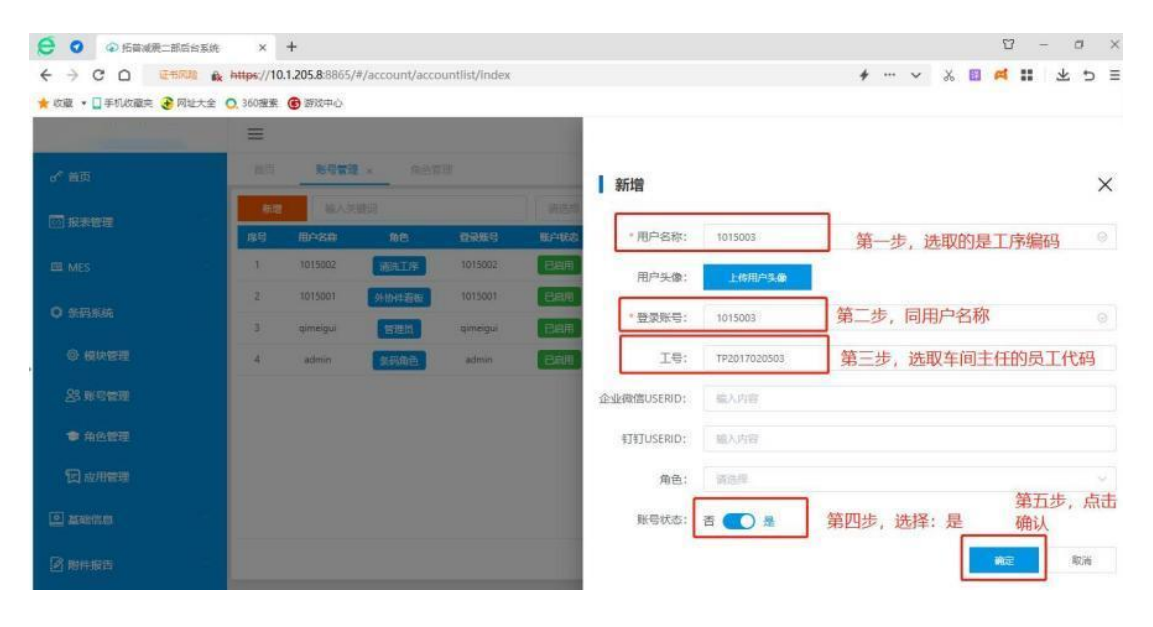

| 客户名称 | 宁波优德普信息技术有限公司 |       |     |  |  |  |
|------|---------------|-------|-----|--|--|--|
| 文档名称 | 按批追溯系统        | 当前版本号 | 1.0 |  |  |  |

## 十一:企业微信账号新增及权限管理

- 1、在角色管理中,角色名称:必填:根据工序编码对应的文字描述规则填写
- 2、角色标识:必填:根据工序编码规则填写
- 3、角色描述: 必填: 同角色名称
- 4、启用状态:选择"是"
- 5、点击确认

nuo

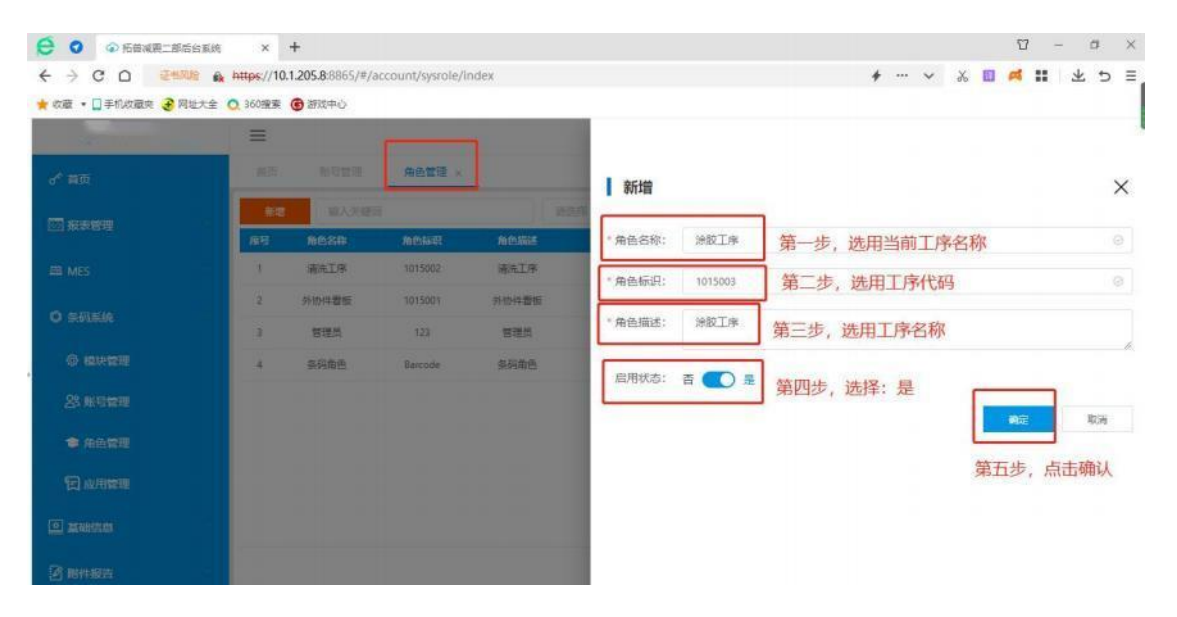

| _ |  |
|---|--|
|   |  |
|   |  |
|   |  |

| 客户名称 | 宁波优德普信息技术有限公司 |       |     |  |  |  |  |
|------|---------------|-------|-----|--|--|--|--|
| 文档名称 | 按批追溯系统        | 当前版本号 | 1.0 |  |  |  |  |

## 十一: 企业微信账号新增及权限管理

1、角色启用:在角色管理中,点击编辑

| € ◎ 拓普或費二部后台系统                 | ×          | +                 |                  |       |        |     |            |          | 5            | 7 – ø ×               |
|--------------------------------|------------|-------------------|------------------|-------|--------|-----|------------|----------|--------------|-----------------------|
|                                | https://10 | 1.205.8:8865/#/ac | count/sysrole/in | dex   |        |     |            | \$ ··· ~ | ኤ 🖪 🛤        | ■ 生う目                 |
| 🜟 收藏 🔹 🛄 手机收藏夾 🕃 网址大全          | 0,360撤票    | 6 新戏中心            |                  |       |        |     |            |          |              |                       |
| The second                     | $\equiv$   |                   |                  |       |        |     |            |          |              | L <sup>®</sup> 63 🔘 ' |
| o <sup>e</sup> 篇页              | 南西         | 和日常理              | 角色管理×            |       |        |     |            |          |              | 更多 ~                  |
|                                | 新燈         | 输入关键词             |                  | 1     | (1))浮  |     | 报票         |          |              |                       |
| LEI ROOMSAE                    | 專号         | 角色名称              | 和色标识             | 加快描述  | 启用状态   | 创建人 | enteries   |          | 際作           |                       |
| 🖽 MES                          | 1          | 涂胶工序              | 1015003          | 涂胶工序  | 未忘用    | 管理员 | 2022-05-25 | 965      | <b>189</b> 0 | 权限设置                  |
| 0 5050                         | 2          | 清洗工序              | 1015002          | 清洗工序  | 日启用    | 管理员 | 2022-05-25 | -        | <b>29</b> 8  | 权用设置                  |
| <ul> <li>Alteration</li> </ul> | 3          | 外协件看板             | 1015001          | 外协件着板 | 已启用    | 管理员 | 2022-05-25 |          | 副統           | 权限设置                  |
| Ø 模块管理                         | 4          | 管理员               | 123              | 管理员   | CRA    | 管理员 | 2022-05-25 | 988      |              | 权限设置                  |
| 23 账号管理                        | 5          | <b>祭码角色</b>       | Barcode          | 黄码角色  | ELEITH | 管理员 | 2021-05-17 | 965      | <b>1993</b>  | 权限设置                  |
| ● 角色管理                         |            |                   |                  |       |        |     |            |          |              |                       |
| 包应用管理                          |            |                   |                  |       |        |     |            |          |              |                       |
|                                |            |                   |                  |       |        |     |            |          |              |                       |
| 2 邮件报告                         |            |                   |                  |       |        |     | 共5条        | 10条/页 ~  | < 1 )        | 前往 1 页                |

| 客户名称 | 宁波优德普信息 | 技术有限公司 |     |
|------|---------|--------|-----|
| 文档名称 | 按批追溯系统  | 当前版本号  | 1.0 |

## 十一:企业微信账号新增及权限管理

- 1、在角色管理中,点击编码进行权限分配
- 2、将启用状态再次选择为"是"
- 3、点击确认完成操作

nu

|                         | ×           | +                 |                  |       |         |         |           | Ω –      | σ×    |
|-------------------------|-------------|-------------------|------------------|-------|---------|---------|-----------|----------|-------|
| ← → C D @#RE &          | https://10. | 1.205.8:8865/#/ac | count/systole/in | ndex  |         |         | 4 ··· ~   | a 🖬 🛤 📰  | ± ⊅ ≡ |
| 🌟 改蔵 🔹 🛄 手机改藏克 🎅 网址大全 🄇 | 360搬卖       | 新成中心              |                  |       |         |         |           |          |       |
|                         | =           |                   |                  |       |         |         |           |          |       |
| of #00                  |             |                   | 角色管理 -           |       | 编辑      |         |           |          | ×     |
| 1771 <b>16:20 19:30</b> | 新田          | SAXSES            |                  |       | -       |         |           |          | 0.0   |
|                         | 194         | BESR              | ABAR             | 角色描述  | *角色名称:  | 涂胶工序    |           |          |       |
| LEI MES                 | T           | 操設工序              | 1015003          | 课题工作  | *角色标识:  | 1015003 |           |          |       |
| 0 赤阳系统                  | 2           | 浦洗工序              | 1015002          | 清洗工序  | * 鱼鱼描述: | 1950 丁成 |           |          |       |
|                         | 3           | 外协件着框             | 1015001          | 分给件看板 |         |         |           |          |       |
| · ◎ 模块管理<br>,           | 4           | 管理风               | 123              | 言理员   | 启用状态:   | a 🕜 #   | 再次洗择启用状态为 | :是、然后点击确 | 认     |
| 28 <b>16 17 18 1</b>    | 5           | 皇琦衛告              | Barcode          | 祭祠前色  |         |         |           |          | -     |
| 會 角色管理                  |             |                   |                  |       |         |         |           | PRAE     | 40.46 |
| 包点用管理                   |             |                   |                  |       |         |         |           |          |       |
| 🖸 Ratab                 |             |                   |                  |       |         |         |           |          |       |
| 2 NHR5                  |             |                   |                  |       |         |         |           |          |       |
| PAR APPEND              |             |                   |                  |       | -       |         |           |          |       |

| 客户名称 | 宁波优德普信息 | 技术有限公司 |     |
|------|---------|--------|-----|
| 文档名称 | 按批追溯系统  | 当前版本号  | 1.0 |

## 十一: 企业微信账号新增及权限管理

- 1、在角色管理中,点击权限设置
- 2、在分配的权限前面进行勾选
- 3、点击更新完成操作

nu

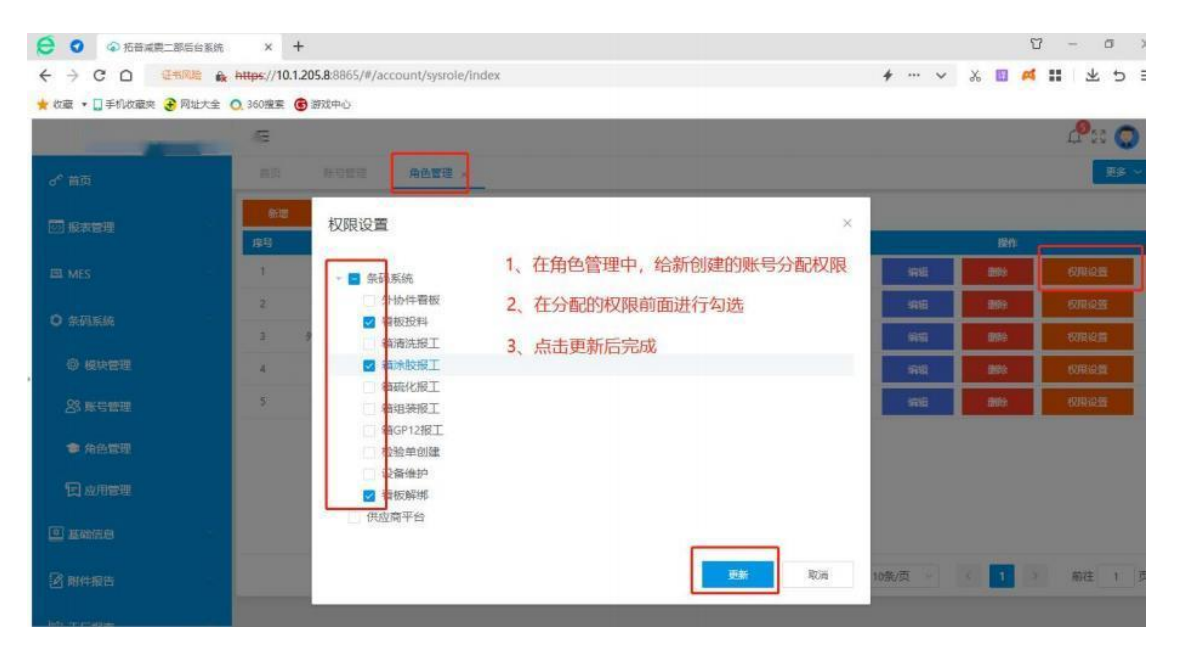

| 客户名称 | 宁波优德普信息 | 技术有限公司 |
|------|---------|--------|
| 文档名称 | 按批追溯系统  | 当前版本号  |

1.0

# n'u)

## 十一:企业微信账号新增及权限管理

1、在账号管理中,给新创建的用户选择已经分配权限的角色信息

## 2、点击编码

| ☑ ☑ ☑ 后首城顶二部后台系统        | ×          | +                |               |               |       |              |      |            |       |      |              | 8           | - 0         | 6 3  |
|-------------------------|------------|------------------|---------------|---------------|-------|--------------|------|------------|-------|------|--------------|-------------|-------------|------|
|                         | https://10 | 0.1.205.8:8865/# | /account/acco | untlist/index |       |              |      |            | +     | • •  | * 🗉          | # ::        | *           | 5 :  |
| 🜟 故藏 🔹 🛄 手机故藏夹 🕃 网址大全 🛛 | 0.360瘦素    | 6 新成中心           |               |               |       |              |      |            |       |      |              |             |             |      |
|                         | $\equiv$   | -                | _             |               |       |              |      |            |       |      |              |             | <b>P</b> 13 | 0    |
| o <sup>4</sup> 首页       | 西页         | 账号管理             | * 荷芭菜         | 80            |       |              |      |            |       |      |              |             | 1           | is ~ |
| THE STREET              | 前段         | BA33             | 岫             |               | 场进程   |              |      | 投票         |       |      |              |             |             |      |
|                         | 麻号         | 用户名称             | 和色            | 登录账号          | 联冲极度  | 19           | 创建人  | enenia     | 2     |      | 80           | ġ           |             |      |
| 🕮 MES                   | 1          | 1015003          |               | 1015003       | EABR  | TP2017020503 | 管理员  | 2022-05-25 |       | -    | R            | <b>B1</b> 3 |             |      |
| 0 400507                | 2          | 1015002          | 清洗工序          | 1015002       | BRM   | TP2013030165 | 管理员  | 2022-05-25 | 1     | 1    | 8            | 200         |             |      |
| V SCHAREN               | 3          | 1015001          | 外物件型板         | 1015001       | Beff  | TP2016120235 | 管理员  | 2022-05-25 |       | -    | <b>a</b> .   | 100         |             |      |
| ◎ 模块管理                  | 4          | qimeigui         | 智理员           | qimeigui      | ELEVE | TP2014050399 | 管理员  | 2022-05-25 | 1     | -    | 8            | 259         |             |      |
| 28 账号管理                 | 5          | admin            | 条码角色          | admin         | EARR  | TP123456     | 管理员  | 2021-04-26 |       | -    | R I          | <b>88</b> 0 |             |      |
| 命 角色管理                  |            |                  |               |               |       |              |      |            | /     |      |              |             |             |      |
| 日成用管理                   |            |                  |               |               | 再回到   | 账号管理中,       | 给新创致 | 主的用户选择     | ¥已经分  | 分配权网 | <b>影的角</b> 角 | 色,点;        | <b>占编</b> 辑 | 1    |
| 2 基础信息                  |            |                  |               |               |       |              |      |            |       |      |              |             |             |      |
| <b>图 和件报告</b>           |            |                  |               |               |       |              |      | 共5条        | 10张/页 |      | 1            | 3           | 前往          | 1 3  |
| Manual Controls         |            |                  |               |               |       |              |      |            |       |      |              |             |             |      |

| _ |  |
|---|--|
|   |  |
|   |  |
|   |  |

| 客户名称 | 宁波优德普信息技术有限公司 |       |     |  |  |  |  |  |
|------|---------------|-------|-----|--|--|--|--|--|
| 文档名称 | 按批追溯系统        | 当前版本号 | 1.0 |  |  |  |  |  |

## 十一: 企业微信账号新增及权限管理

- 1、在账号管理中,选择号角色后
- 2、点击确认,完成新账号的创建及权限分配

| € 0 ◇ 招募成表二部局的系统             | ×                     | +                       |                |               |         |             |            | 07 - 0 ×                  |
|------------------------------|-----------------------|-------------------------|----------------|---------------|---------|-------------|------------|---------------------------|
| ← → C D @#RE &               | https://10            | <b>).1.205.8</b> :8865/ | #/account/acco | untlist/index |         |             |            | *… < % <b>□ ≪ ∷</b> ± 5 ≡ |
| 🚖 收藏 🔹 🛄 手机收藏夹 🌏 网址大全 🄇      | 360提案                 | 6 游戏中心                  |                |               | 10      |             |            |                           |
|                              | =                     |                         |                |               |         |             |            |                           |
| a" 180                       | 80 <u>8929 ×</u> 8623 |                         |                |               |         | 编辑          | ×          |                           |
| 200 10 month                 | mit                   | 服人共                     |                |               | 1972.58 |             |            |                           |
| (22) ID040 (M230)            | 推發                    | 用户名件                    | 8B             | 2989          | 版户联合    | * 用户名称:     | 1015003    |                           |
| III MES                      | 3                     | 1015003                 |                | 1015003       | CAR     | 用户头像:       | 上校用户头像     |                           |
| 0 <del>20</del> 56           | 2                     | 1015002                 | 清洗工序           | 1015002       | Ean     | • 商売配息·     |            |                           |
|                              | 3                     | 1015001                 | 列的中語版          | 1015001       | eem     | 20,000,000  | 祭码角色       |                           |
| ● 模块管理                       | 4                     | gimeigui                | 世理成            | qimeigui      | BRII    | 工号:         | 管理员        |                           |
| 28 # 5 <b>#</b> 5 <b>#</b> 5 | 5                     | ladmin                  | 金码角色           | admin         | Cem     | 企业做信USERID: | 外协件看板      |                           |
| ★ 64,000                     |                       |                         |                |               |         | ATT COD.    | 清洗上序       |                           |
| · PETALARE                   |                       |                         |                |               |         | 1110SERID:  | AD-EX-LIP+ |                           |
|                              |                       |                         |                |               |         | 角色:         | 涂胶工序 ●     |                           |
|                              |                       |                         |                |               |         | 账号状态:       | 吉 💽 是      | 赵伟好用巴启,总证确认即元03           |
| 2 期件服告                       |                       |                         |                |               |         |             |            | 取得                        |
| lite in a second second      |                       |                         |                |               |         |             |            |                           |

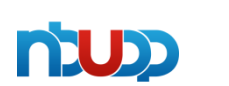

| 客户名称 | 宁波优德普信息技术有限公司 |       |     |  |  |  |
|------|---------------|-------|-----|--|--|--|
| 文档名称 | 按批追溯系统        | 当前版本号 | 1.0 |  |  |  |

### 十二: 网页端账号新增及权限管理

- 1、网页端系统管理;
- 2、点击用户管理;
- 3、点击添加;
- 4、登录账号/用户名/所属部门/手机号,根据实际填写;
- 5、角色创建角色给予权
- 6、状态选择"有效";
- 7、点击确认,完成操作

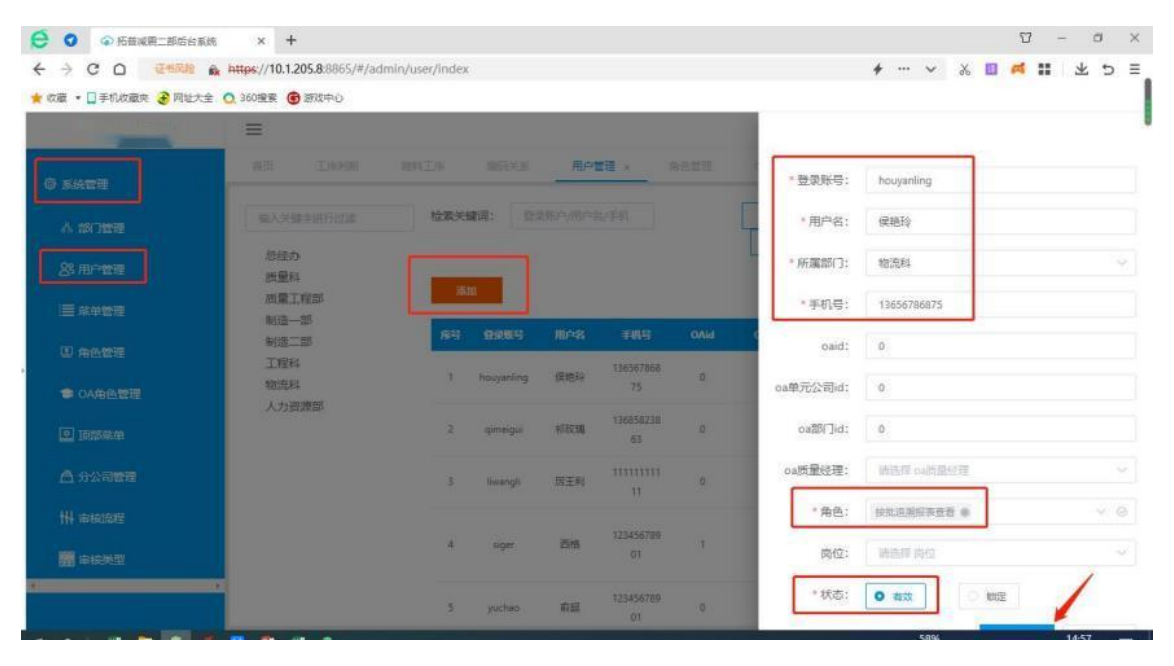

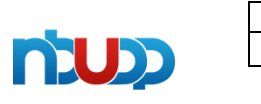

| 客户名称 | 宁波优德普信息技术有限公司 |       |     |  |  |  |  |
|------|---------------|-------|-----|--|--|--|--|
| 文档名称 | 按批追溯系统        | 当前版本号 | 1.0 |  |  |  |  |